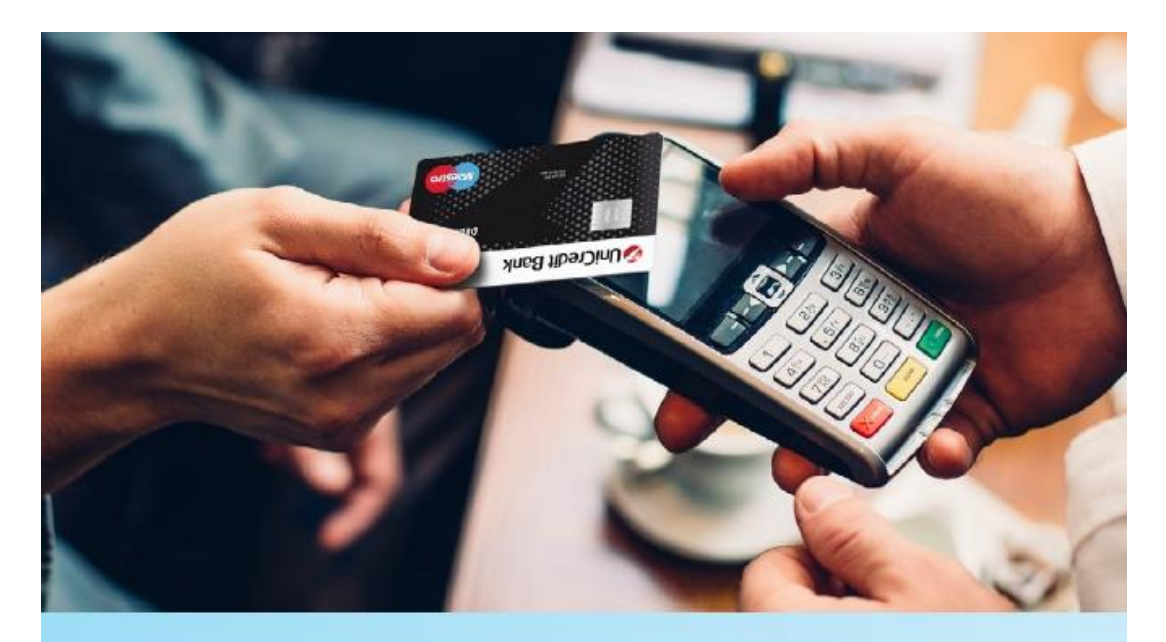

# **Namestitev Internet ETH POS terminala**

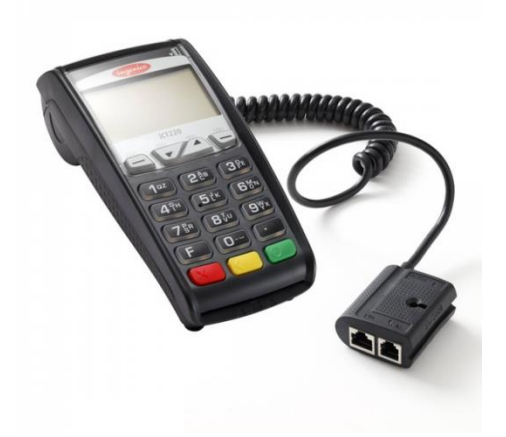

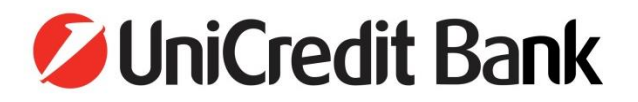

## Pred priklopom ETH POS terminala Ingenico morajo biti izpolnjeni naslednji pogoji:

• Na mestu priklopa POS terminala mora biti **aktivna mrežna vtičnica** (za vsak POS terminal posebej!)

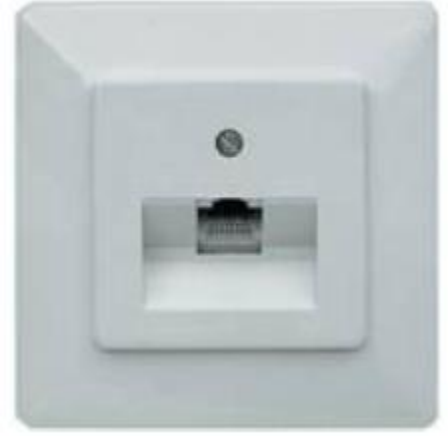

• Na mestu prikopa POS terminala mora biti **pripravljen mrežni kabel** (patch kabel) ustrezne dolžine.

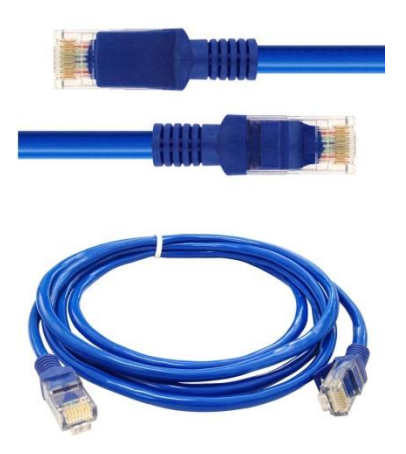

• **Prosta vrata (port) na stikalu** v telekomunikacijskem vozlišču. Vsak POS terminal potrebuje svoj priključek (vrata).

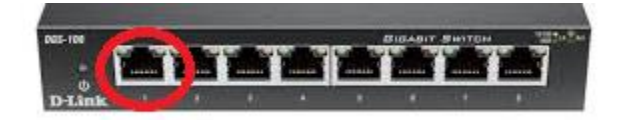

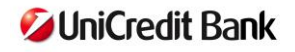

### Znani mrežni parametri

Za vsak POS terminal morajo biti znani mrežni parametri, ki so lahko **statični** ali **dinamični** (**DHCP**). Preverimo jih z ukazom **IPCONFIG /ALL**.

| C:\WINDOWS\system32\cmd.exe                   |          |
|-----------------------------------------------|----------|
| C:\Documents and Settings\vili>IPCONFIG /ALL_ | <b>_</b> |
|                                               |          |
|                                               |          |
|                                               |          |
|                                               |          |
|                                               |          |
|                                               |          |
|                                               |          |
|                                               |          |
|                                               |          |
|                                               |          |
|                                               | -        |

- 1. Če se mrežni parametri dodeljujejo preko **DHCP** strežnika, je parameter »**Dhcp Enabled**« nastavljen na **Yes**.
- Kadar je parameter »Dhcp Enabled« nastavljen na NO, to pomeni, da se dodeljujejo statični mrežni parametri. V tem primeru se morajo za vsak POS terminal določiti mrežni parametri - IP naslov, maska in prehod.

| C:\WINDOWS\system32\cmd.exe                                                          |         |
|--------------------------------------------------------------------------------------|---------|
| indows IP Configuration                                                              | <b></b> |
| Host Name                                                                            |         |
| thernet adapter Local Area Connection 3:                                             |         |
| Connection-specific DNS Suffix . :<br>Description SIntel(R) 82567LM-3 Gigabit Networ | k C     |
| nnection                                                                             |         |
| Physical Address.                                                                    |         |
| Dhcp Enabled                                                                         |         |
| <pre> .\Documents and Settings\vili&gt;_</pre>                                       | -       |

V primeru dinamičnega IP naslova (DHCP) je zahtevana maska omrežja 255.255.255.0

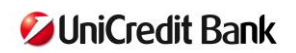

#### Delujoča internetna povezava

Delujoča internetna povezava pomeni, da je dosegljiv strežnik za:

- 1. NAMESTITEV "Download" 195.168.208.252 - port 22697 2. PRENOS PARAMETROV - "Upload" 195.168.208.252 - port 37675 195.168.208.252 - port 37682
- 3. in strežnik za TRANSAKCIJE

\*opomba (v predhodnem obdobju so bili uporabljani porti 12697, 27675, 27682. - Uporabniki, ki so pri svojih internetnih operaterjih iskali možnost dostopa do teh portov, morajo preko operaterjev poiskati tudi dostop do novih, zgoraj navedenih portov.).

## Na požarnem zidu mora biti omogočen dostop do strežnika.

Ali je dostop do strežnikov omogočen, preverite po spodnjem postopku:

Z ukazom TELNET 195.168.208.252 37682 preverite ali imate omogočen dostop do strežnika za transakcije.

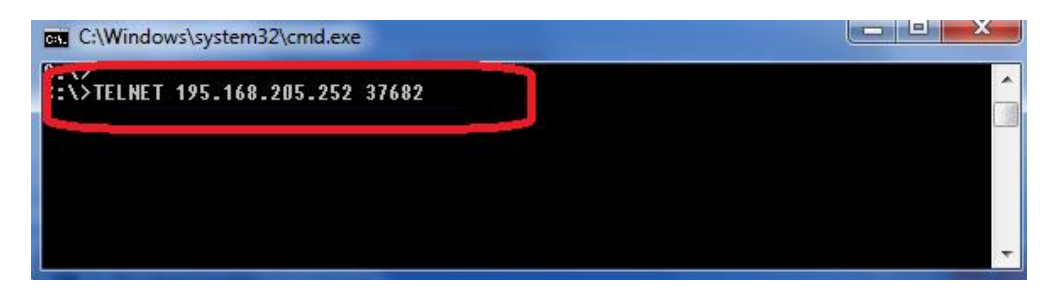

Z ukazom TELNET 195.168.208.252 22697 preverite ali imate omogočen dostop do • strežnika, iz katerega se bo izvedla namestitev aplikacije.

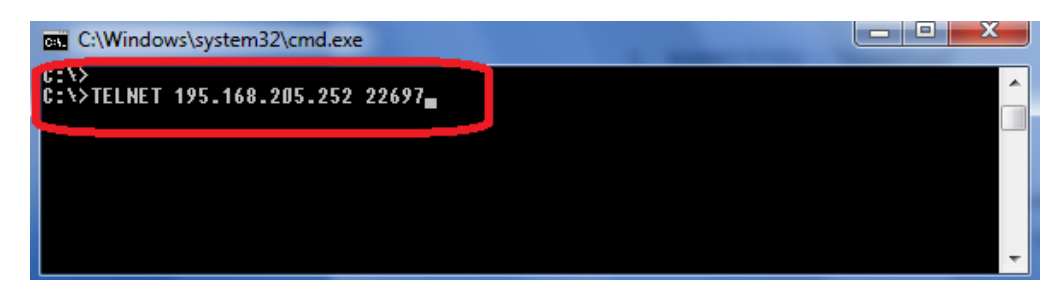

Z ukazom TELNET 195.168.208.252 37675 preverite ali imate omogočen dostop do strežnika za "Prenos parametrov".

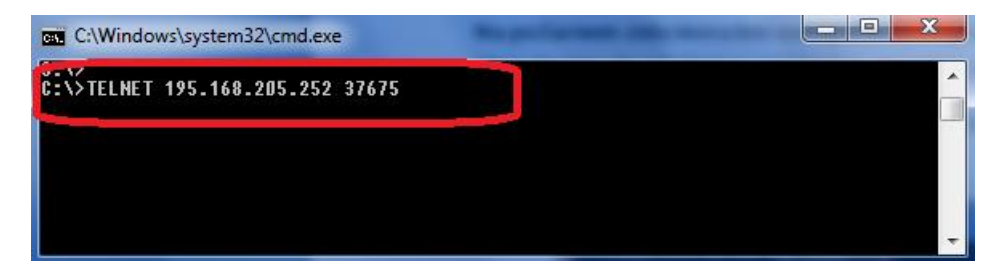

Če je dostop omogočen, se vam bo pokazalo prazno CMD okno z utripajočim kurzorjem v levem zgornjem kotu okna.

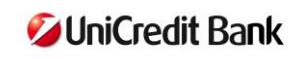

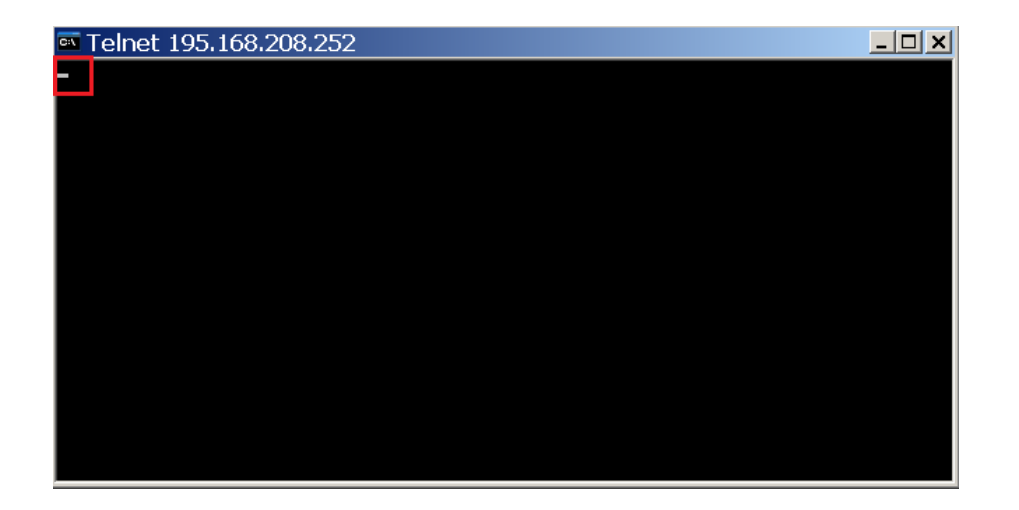

Ko so vsi navedeni pogoji izpolnjeni, lahko pri vas izvedemo instalacijo.

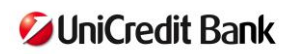